T049001-00028D

無線対応プレゼンテーション用機器

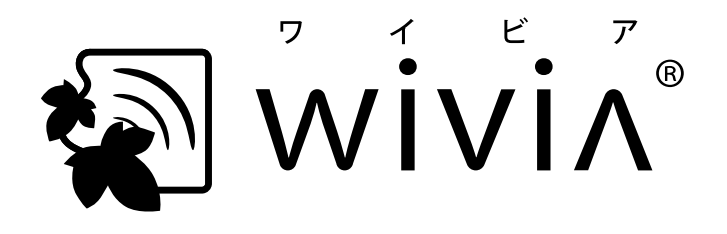

# wivia 5 取扱説明書 利用者編

4-850-0505 WV-51

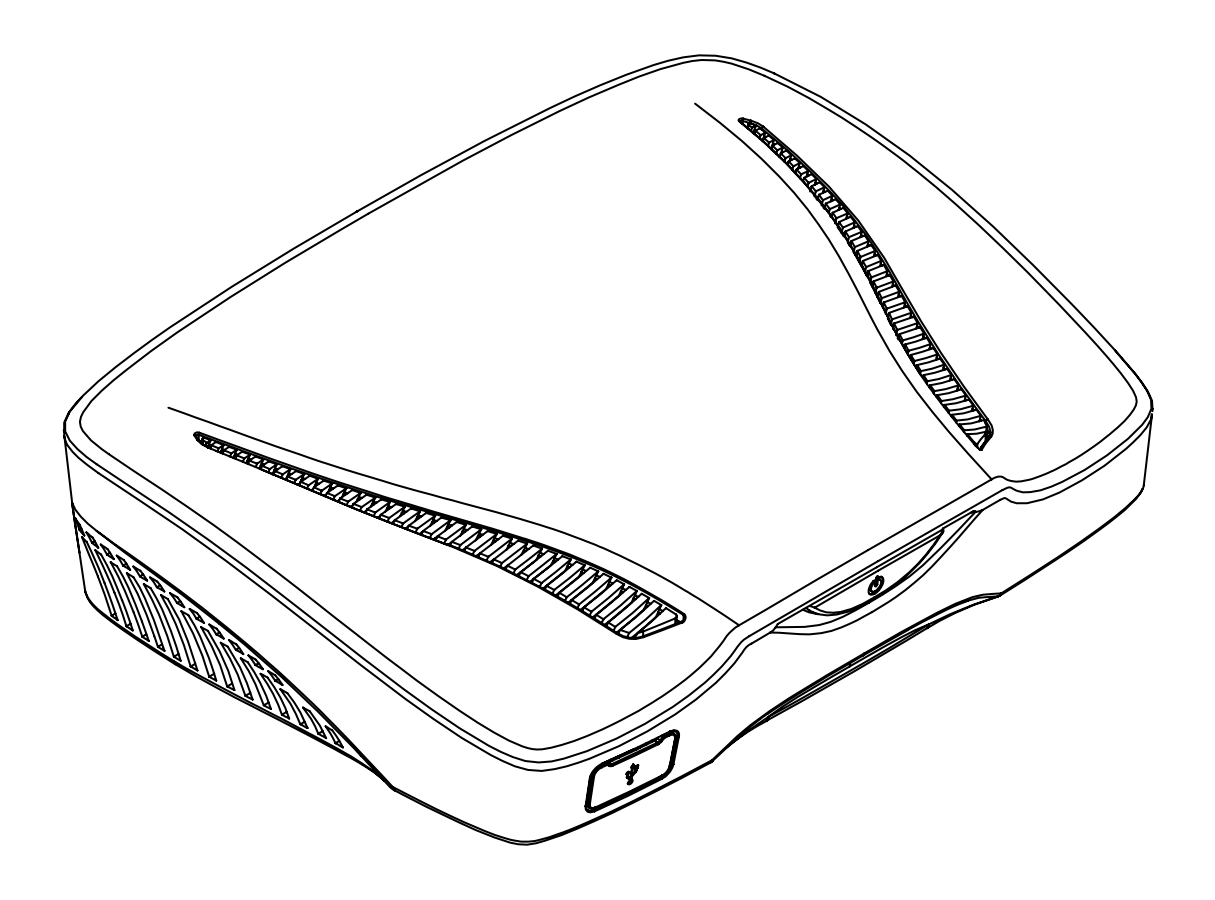

ご使用になる前に、この『利用者編』と別冊『管理者編』、そして製品に付属する『クイックマニュアル』の 「使用上のご注意」をよくお読みの上、正しくお使いください。

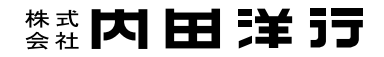

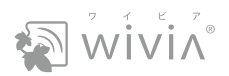

# 目次

| Vð                                                                      | はじめにご確認ください                                                                                                    | 03                                                   |
|-------------------------------------------------------------------------|----------------------------------------------------------------------------------------------------|------------------------------------------------------|
| 第1章                                                                     |                                                                                                    |                                                      |
| wivia                                                                   | アプリケーションを用意する                                                                                                    | 05                                                   |
| 1.<br>2.<br>3.<br>4.                                                    | wivia でできること<br>wivia の待機画面を確認する<br>PC を無線 LAN で接続する<br>wivia アプリケーションをインストールする                                                                           |                                                      |
| 第2章                                                                     |                                                                                                    |                                                      |
| wivia                                                                   | アプリケーションの使い方                                                                                                    | 15                                                   |
| 1.<br>2.<br>3.<br>4.<br>5.                                              | <ul> <li>wivia アプリケーションを起動する</li> <li>wivia アプリケーションの画面の見方</li> <li>PC の画面を wivia に投影する</li> <li>wivia に接続した入力機器を使う</li> <li>投影中の画面が遠くて見えにくいとき</li> </ul> |                                                      |
|                                                                         |                                                                                                    |                                                      |
| 第3章                                                                     |                                                                                                    |                                                      |
| 第3章<br>wivia                                                            | 章<br>アプリケーションの高度な設定                                                                                                    | 30                                                   |
| 第3章<br>wivia<br>1.<br>2.<br>3.<br>4.<br>5.                              | <ul> <li>アプリケーションの高度な設定</li> <li>投影方式などを設定する</li></ul>                                                                                                    | <b>30</b><br>31<br>32<br>33<br>34<br>35              |
| 第3雪<br>wivia<br>1.<br>2.<br>3.<br>4.<br>5.<br><b>第4雪</b>                | <ul> <li>アプリケーションの高度な設定</li> <li>投影方式などを設定する</li></ul>                                                                                                    | <b>30</b><br>31<br>32<br>33<br>34<br>35              |
| 第3章<br>wivia<br>1.<br>2.<br>3.<br>4.<br>5.<br><b>第4</b> 章<br><b>モバイ</b> | <ul> <li>アプリケーションの高度な設定</li> <li>投影方式などを設定する</li></ul>                                                                                                    | <b>30</b><br>31<br>32<br>33<br>34<br>35<br><b>36</b> |

wivia<sup>®</sup>は、株式会社内田洋行の登録商標です。

本書に記載されている他社製品名は、一般に各社の商標または登録商標です。本書では、<sup>™</sup>、<sup>®</sup> などのマー クは記載していません。

また、説明の画面は、実際と異なることがあります。

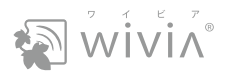

# はじめにご確認ください

## wivia のバージョンをご確認ください

この取扱説明書は、以下のバージョンの wivia について説明しています。

wivia ファームウェア : 5.3.0.11 以降

wivia アプリケーション : 5.3.0.19 以降(Windows 用) 5.3.0.20 以降(Mac 用)

○ wivia ファームウェアのバージョンは、待機画面で確認できます(P.07)。wivia アプリケーションのバー ジョンは、wivia メニューで確認できます(P.19)。

○ iPhone、iPad および Android 搭載のスマートフォン、タブレットでお使いいただく場合は、wivia Presenter の取扱説明書などをご参照ください。

○ バージョンが異なると、機能や画面が説明と異なることがあります。

## 最新のサポート情報をご確認ください

wivia サポート Web サイトにて、最新版のファームウェア・アプリケーション、FAQ などの情報を掲載して います。定期的にご確認ください。

https://www.uchida.co.jp/wivia/support.html

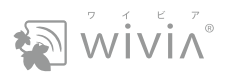

# コンピューターの構成をご確認ください

#### 専用アプリケーション動作環境

| Windows | Windows 10(バージョン 1909)/ Windows 8.1                                 |
|---------|---------------------------------------------------------------------|
| Мас     | macOS 10.15 Catalina / macOS 10.14 Mojave / macOS 10.13 High Sierra |

2020年5月現在の動作検証環境です。

#### 無線 LAN

| 規格                                             | IEEE 802.11b/g/n 2.4GHz、IEEE 802.11a/n/ac 5GHz(切換利用) |  |  |  |
|------------------------------------------------|------------------------------------------------------|--|--|--|
| <b>通信距離</b> 最大 20m(ただし障害物や干渉波がない場合)            |                                                      |  |  |  |
| 最大通信速度         300Mbps (2.4GHz)、867Mbps (5GHz) |                                                      |  |  |  |
| セキュリティ WPA/WPA2-PSK (TKIP/AES)                 |                                                      |  |  |  |

#### 有線 LAN

| 規格          | IEEE 802.3 (10BASE-T) / IEEE 802.3u (100BASE-TX) / IEEE 802.3ab (1000BASE-T) |
|-------------|------------------------------------------------------------------------------|
| コネクタ形状/ポート数 | RJ-45 コネクタ×1                                                                 |
| 最大通信速度      | 10/100/1000Mbps(オートネゴシエーション)                                                 |

# モバイル端末の OS をご確認ください

| iOS     | バージョン 11 ~ 13 |
|---------|---------------|
| Android | バージョン 9 ~ 10  |

モバイル端末での投影方法については、「モバイル端末で投影する」(P.36)をお読みください。

## 別冊『管理者編』を併せてお読みください

wivia の設置と設定については、別冊『管理者編』をお読みください。

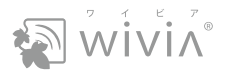

# 第1章 wivia アプリケーションを用意する

wivia の基本機能と wivia アプリケーションのインストールについて説明します。

さらに、PC で無線 LAN を使う方法についても説明します。

本章は、必ずお読みください。

| 1. | wivia でできること | P.06 |
|----|--------------|------|
|    |              |      |

- 2. wivia の待機画面を確認する
   P.07
- 3. PC を無線 LAN で接続する P.08
- 4. wivia アプリケーションをインストールする P.11

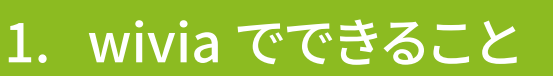

## PC の画面を離れた表示装置に表示できます

プロジェクターやディスプレイなどの表示装置に wivia を接 続することで、有線または無線 LAN 接続されたコンピューター (以降、PC)の画面を表示装置に表示(以降、投影)でき ます。大画面の表示装置を使用するプレゼンテーションなど に最適です。

## 複数の PC から共有の表示装置に表示できます

表示装置の画面に最大4台のPC画面を分割して同時に投 影できます。異なる資料を持ち寄った会議や、参加者それぞ れの回答を確認するようなグループ学習に最適です。 (P.23)

## 司会者を決めて、表示する PC を指定できます

複数の PC 画面を投影する場合は、司会者を決めると便利で す(司会者モード)。

表示装置にどの PC 画面を投影するのか指定したり、1 つの PC 画面を全画面に表示するのか、複数の PC 画面を分割で 表示するのかを司会者の PC で指定できます。セミナーや授 業に最適です。 (『管理者編』第2章参照)

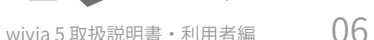

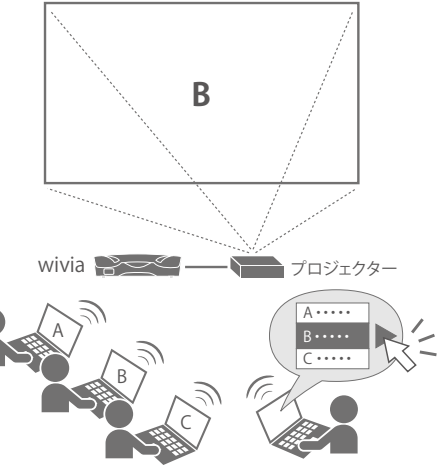

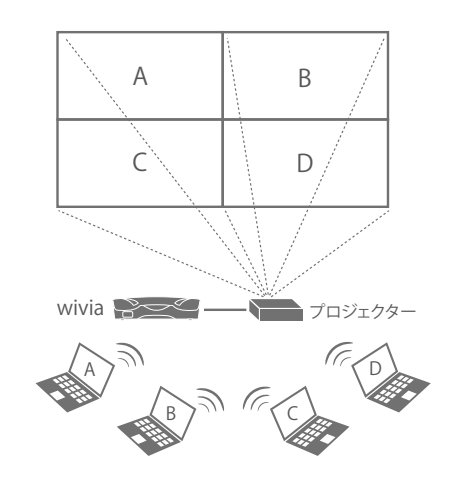

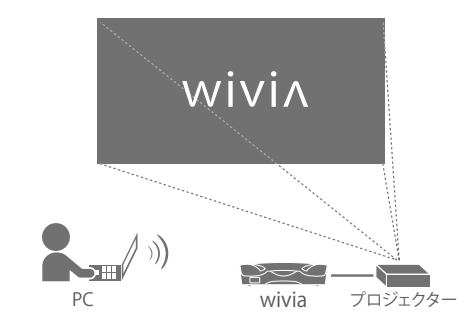

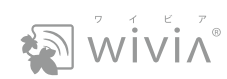

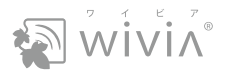

# 2. wivia の待機画面を確認する

wivia が起動すると、表示装置に下記のような待機画面が表示されます。

画面左上の各種情報は、wivia に接続する際に必要となります。

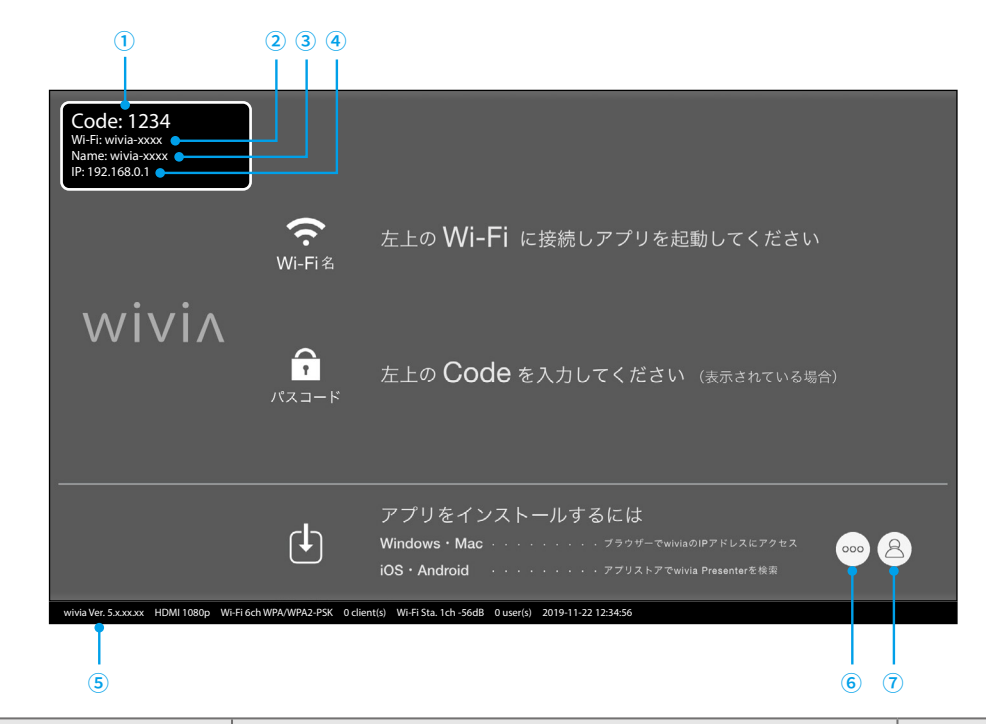

| 項目名              | 機能                                                                                                  | 参照先                            |
|------------------|----------------------------------------------------------------------------------------------------|--------------------------------|
| ① Code(パスコード)    | 投影するときに、wivia アプリケーションに入力します。                                                                       | → P.22                         |
| ② Wi-Fi(Wi-Fi 名) | 無線ネットワーク名(SSID)です。 wivia を無線 AP として使うときな<br>どに指定します。                                                | → P.08                         |
| ③ Name(機器名)      | 複数の wivia を使うとき、wivia アプリケーションで識別できます。                                                              | → P.18                         |
| ④ IP(IP アドレス)    | wivia の IP アドレスです。wivia を発見できないときに指定します。                                                            | → P.20                         |
| ⑤ ステータス情報        | wivia のファームウェアのバージョン、出力解像度、無線 LAN 機能の<br>状態、接続中の PC やモバイル機器の台数、現在の日時が表示され<br>ます。                    | _                              |
| ⑥ メニューボタン        | wivia に接続したマウスなどで、以下を実行できます。<br>・ホワイトボードとしての利用<br>・起動 USB メモリーの作成<br>・司会者モードの開始                     | → P.26<br>→ P.35<br>→『管理者編』第2章 |
| ⑦ ユーザー切替ボタン      | PC の wivia アプリケーションが接続しているときに表示されます。<br>wivia に接続したマウスなどで、以下を実行できます。<br>・投影の開始と終了<br>・投影するユーザーの切り替え | → P.25                         |

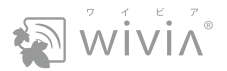

# 3. PC を無線 LAN で接続する

wivia またはネットワーク内の無線 AP に、無線 LAN で PC を接続します。無線 LAN の接続操作は、お使 いの PC の OS によって異なります。

既にネットワークに接続している場合は、この操作は必要ありません。

### Windows 10 で無線 LAN の接続先を変更する

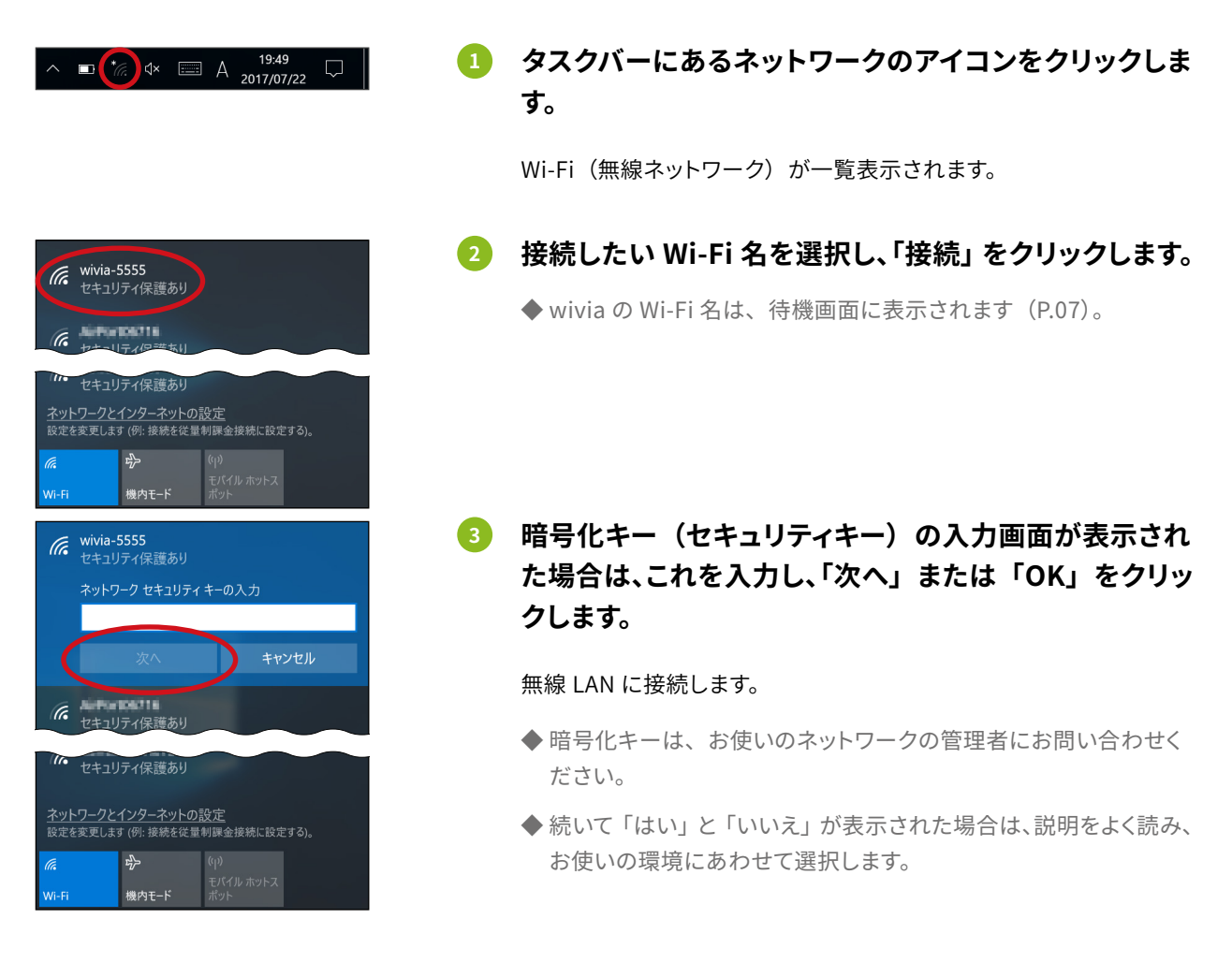

#### アイコンが表示されていないとき

スタートメニューの「設定」で「ネットワークとインターネット」、「Wi-Fi」の順に選択し、「利用できるネットワー クの表示」を選択します。手順2と同様の画面が表示されます。

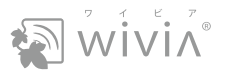

## Windows 8 で無線 LAN の接続先を変更する

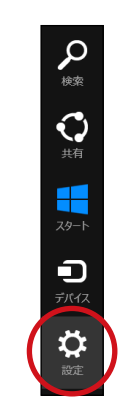

- 1 スタート画面でチャームを表示し、「設定」 を選択します。
  - ◆ タッチパネルで操作する場合は、画面右端から左方向にスワイプ するとチャームが表示されます。
  - ◆マウスで操作する場合は、画面右上または右下にマウスカーソル を合わせるとチャームが表示されます。

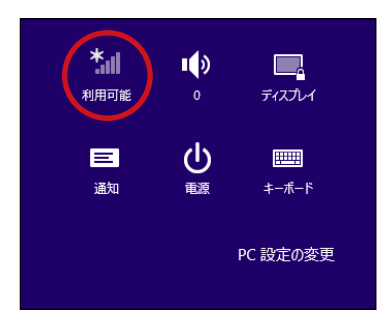

## 2 ネットワークのアイコンをクリックします。

Wi-Fi (無線ネットワーク) が一覧表示されます。

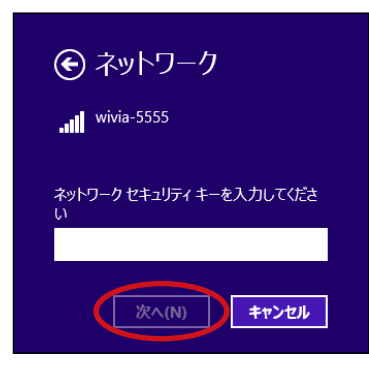

3 接続したい Wi-Fi 名を選択し、「接続」 をクリックします。

◆ wivia の Wi-Fi 名は、待機画面に表示されます(P.07)。

暗号化キー(セキュリティキー)の入力画面が表示された場合は、これを入力し、「次へ」をクリックします。

「はい」と「いいえ」が表示されます。

◆ 暗号化キーは、お使いのネットワークの管理者にお問い合わせく ださい。

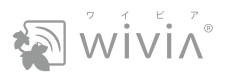

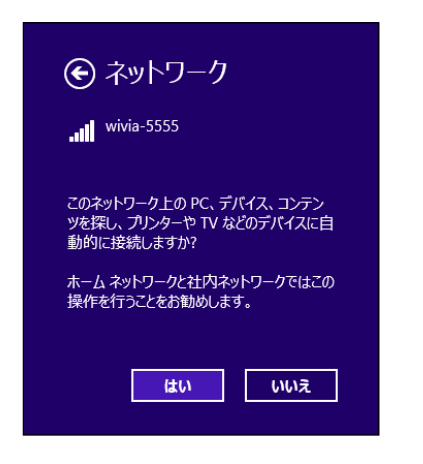

5 説明をよく読み、お使いの環境にあわせて「はい」または「いいえ」を選択します。

無線 LAN に接続します。

Mac で無線 LAN の接続先を変更する

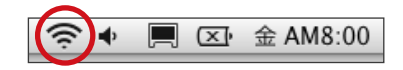

## メニューバーにあるネットワークのアイコンをクリック します。

Wi-Fi (無線ネットワーク) が一覧表示されます。

◆ アイコンが表示されていないときは、アップルメニューで「システム環境設定」を選択します。「ネットワーク」を選択し、Wi-Fiの設定画面を開き、「メニューバーに Wi-Fi の状況を表示」にチェックを入れます。

#### 2 接続したい Wi-Fi 名を選択し、接続します。

- ◆ 接続したい Wi-Fi 名が表示されない場合は、「ほかのネットワーク に接続」を選択し、表示される画面でネットワークを指定します。
- ◆ wivia の Wi-Fi 名は、待機画面に表示されます(P.07)。
- 3 暗号化キー(パスワード)の入力画面が表示された場合は、これを入力し、「接続」をクリックします。

#### 無線 LAN に接続します。

◆ 暗号化キーは、お使いのネットワークの管理者にお問い合わせく ださい。

| 🛜 🗣 🔲 🖾 🛳 AM8:03 🖷 | U.S. | Q    |
|--------------------|------|------|
| Wi-Fi:入            |      |      |
| Wi-Fi を切にする        |      |      |
| √wivia-1ffe        |      | ((;  |
| AirPort21928       | 0 1  | ((;  |
| Game21928          | 0 1  | ((;  |
| Stream21928        |      | ((1- |
| ほかのネットワークに接続       |      |      |
| ネットワークを作成          |      |      |
| "ネットワーク"環境設定を開く    |      |      |

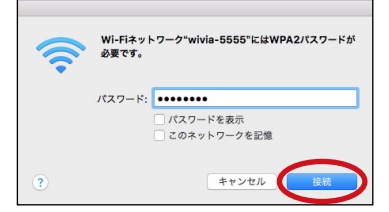

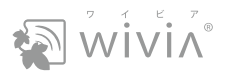

# 4. wivia アプリケーションをインストールする

PC に wivia アプリケーションをインストールします。起動 USB メモリーが用意されている場合(P.35)は インストールの必要はありません。

## wivia アプリケーションなどをダウンロードする

PC を wivia に無線 LAN で接続する場合は、PC の無線 LAN を設定(P.08) してください。

|                                                                                                    | 1     | wivia の待機画面(P.07)で IP アドレスを確認します。              |
|----------------------------------------------------------------------------------------------------|-------|------------------------------------------------|
|                                                                                                    | 2     | Web ブラウザを起動し、アドレス欄に wivia の IP ア<br>ドレスを入力します。 |
|                                                                                                    |       | wivia の Web ページが表示されます。                        |
| WiViA         1940パン         248 -           アブリケーション         回会音・先生としてログイン         回会音・先生としてログイン           ・・・・・・・・・・・・・・・・・・・・・・・・・・・・・・・・・・・・ | 3     | wivia アプリケーションの「インストール」をクリックし<br>ます。           |
| WebSildes<br>Aucrosoft - Avanances -                                                                                                    |       | wivia アプリケーションのインストーラーが、PC に保存されます。            |
| 100-4 00-4 00-4 00-4 00-4                                                                                                    |       | ◆ お使いの PC の OS に合わせて、適切なファイルをダウンロードし<br>てください。 |
| ⑦ wivia アプリケーションは、wivia サオ                                                                                                    | ペート W | eb サイトからもダウンロードできます(P.12)。                     |

⑦ 利用する wivia が1台の場合は、wivia アプリケーションの簡易版を利用できます。簡易版を利用するには、手順3で「簡易版をダウンロード」をクリックします。

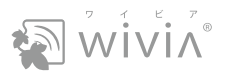

## ドライバーをダウンロードする

お使いの PC の構成、OS、用途によっては、ドライバーが必要になります。wivia のサポート Web サイトから必要なドライバーをダウンロードしてください。

| OS      | ドライバー名                                | 用途                                                |
|---------|---------------------------------------|---------------------------------------------------|
| Windows | 拡張表示ドライバー<br>「Virtual Display Driver」 | wivia を PC の拡張画面にする際、一部の PC で必要です(P.31)。          |
| windows | リモート USB ドライバー<br>「Remote USB Driver」 | wivia に接続した入力機器が通常のモードで正常に動作しないときに<br>必要です(P.31)。 |
| Mac     | 音声転送ドライバー<br>「Soundflower」            | 投影中に PC の音声を表示装置に出力する場合に必要です。                     |
|         | 拡張表示ドライバー<br>「Syphon virtual screen」  | wivia を PC の拡張画面にする際に必要です(P.31)。                  |

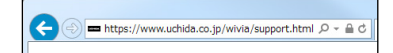

## Web ブラウザを起動し、アドレス欄に以下の URL を 入力します。

https://www.uchida.co.jp/wivia/support.html

wivia のサポート Web サイトが表示されます。

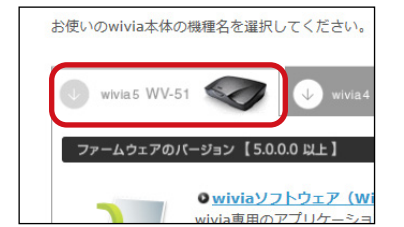

## 2 「wivia 5 WV-51」をクリックし、必要なドライバーを ダウンロードします。

⑦ 各ドライバーは、wivia アプリケーションの使用中に自動的にダウンロードされることがあります。

⑦ 古いバージョン (バージョン 2.0.0.8 以下)の Virtual Display Driver は、Windows 10の PC にはインストールしないでください。OS のシステムエラーが発生することがあります。詳しくは、wivia サポート Web サイトの情報をご確認ください。

 ③ Syphon virtual screen は、macOS 10.13.4 以上の PC にはインストールしないでください。OS のシステムエラーが 発生することがあります。詳しくは、wivia サポート Web サイトの情報をご確認ください。

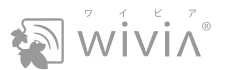

## Windows でアプリケーションなどをインストールする

wivia アプリケーションとドライバーのインストールには、PC の管理者権限が必要です。

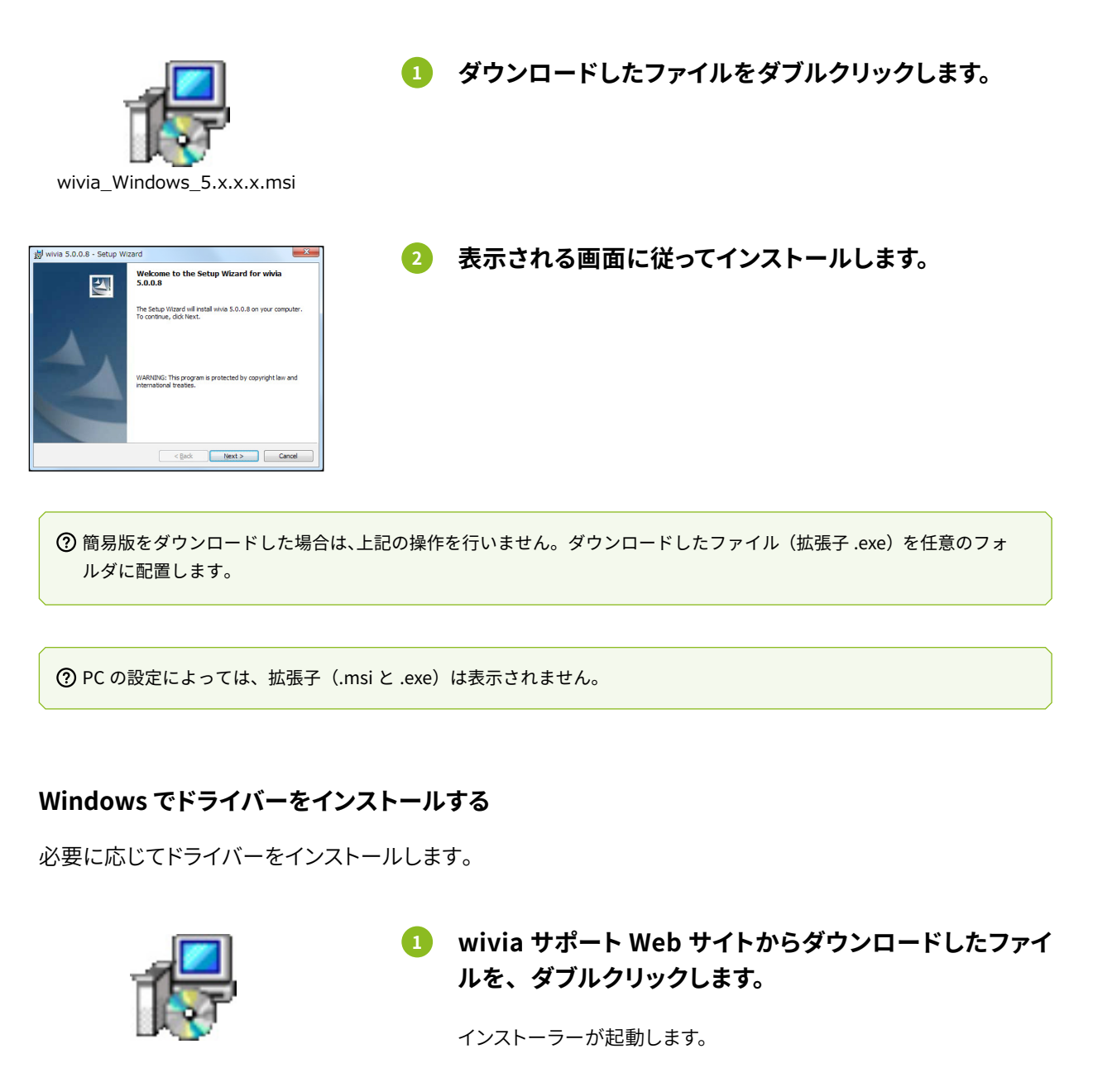

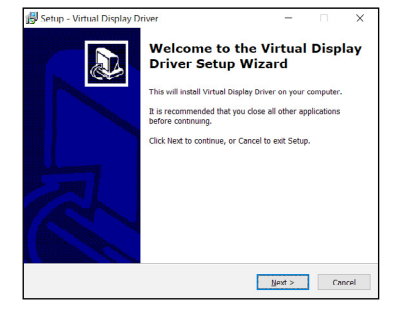

2 表示される画面に従ってインストールします。

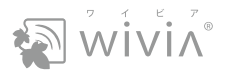

## Mac でアプリケーションなどをインストールする

wivia アプリケーションとドライバーのインストールには、PC の管理者権限が必要です。

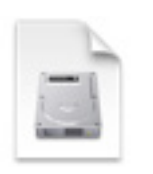

wivia からダウンロードしたファイルをダブルクリック します。

仮想メディア「wivia」がマウントされて開きます。

wivia\_Mac\_5.x.x.x.dmg

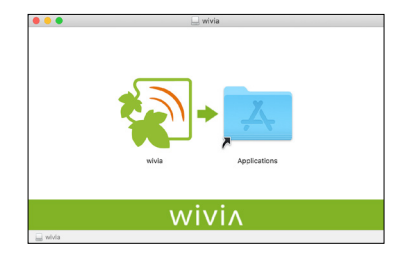

## 表示される「wivia.app」を「Applications」にドラッ グ&ドロップします。

wivia アプリケーションが「アプリケーション」フォルダにコピーされます。

⑦ PC の設定によっては、拡張子(.dmg と .app)は表示されません。

## Mac でドライバーをインストールする

必要に応じてドライバーをインストールします。

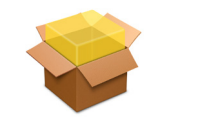

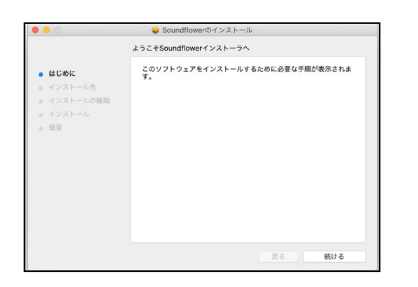

 wivia サポート Web サイトからダウンロードしたファイ ルを、ダブルクリックします。

インストーラーが起動します。

2 表示される画面に従ってインストールします。

インストールが終了すると、Mac が再起動します。

# wivi^°

# 第2章

# wivia アプリケーションの使い方

wivia に PC の画面を投影すると、wivia に接続した表示装置(プロジェクター、ディスプレイなど)を、PC に 直接接続したように使用できます(P.22)。

さらに、wivia に入力機器(マウス、キーボード、タッチパネルなど)を接続すると、それらを PC に直接接続したように使用できます(P.27)。

本章は、必ずお読みください。

- 1. wivia アプリケーションを起動する P.16
- 2. wivia アプリケーションの画面の見方 P.18
- 3. PC の画面を wivia に投影する
   P.22
- 4. wivia に接続した入力機器を使う P.25
- 5. 投影中の画面が遠くて見えにくいとき P.28

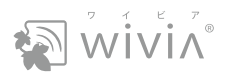

# 1. wivia アプリケーションを起動する

あらかじめ、PC をネットワークに接続(P.08)してください。

## インストールした wivia アプリケーションを起動する

あらかじめ PC に wivia をインストール (P.11) してください。

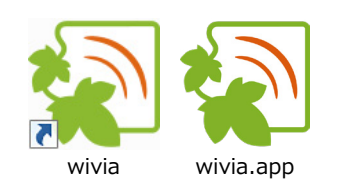

wiviA

占 CANVAS

🛏 MeetingRoom-802

HE-PLACE

### 1 wivia のアイコンをダブルクリックします。

◆ Windows の場合 デスクトップの「wivia」アイコンをダブルクリックします。 デスクトップにアイコンがないときは、スタートメニュー(Windows 8 ではスタート画面)から「wivia」を選択します。

◆ Mac の場合 「アプリケーション」フォルダ内の「wivia.app」をダブルクリック します。

2 wivia アプリケーションが起動し、機器リストに機器名 が表示されることを確認します。

◆ wivia 1 台ごとに、機器リストに 1 行表示されます。

⑦ PC の設定によっては、拡張子(.app)は表示されません。

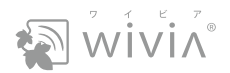

## 起動 USB メモリーから起動する

起動 USB メモリーの作成方法については、「起動 USB メモリーを作成する」(P.35)を参照してください。

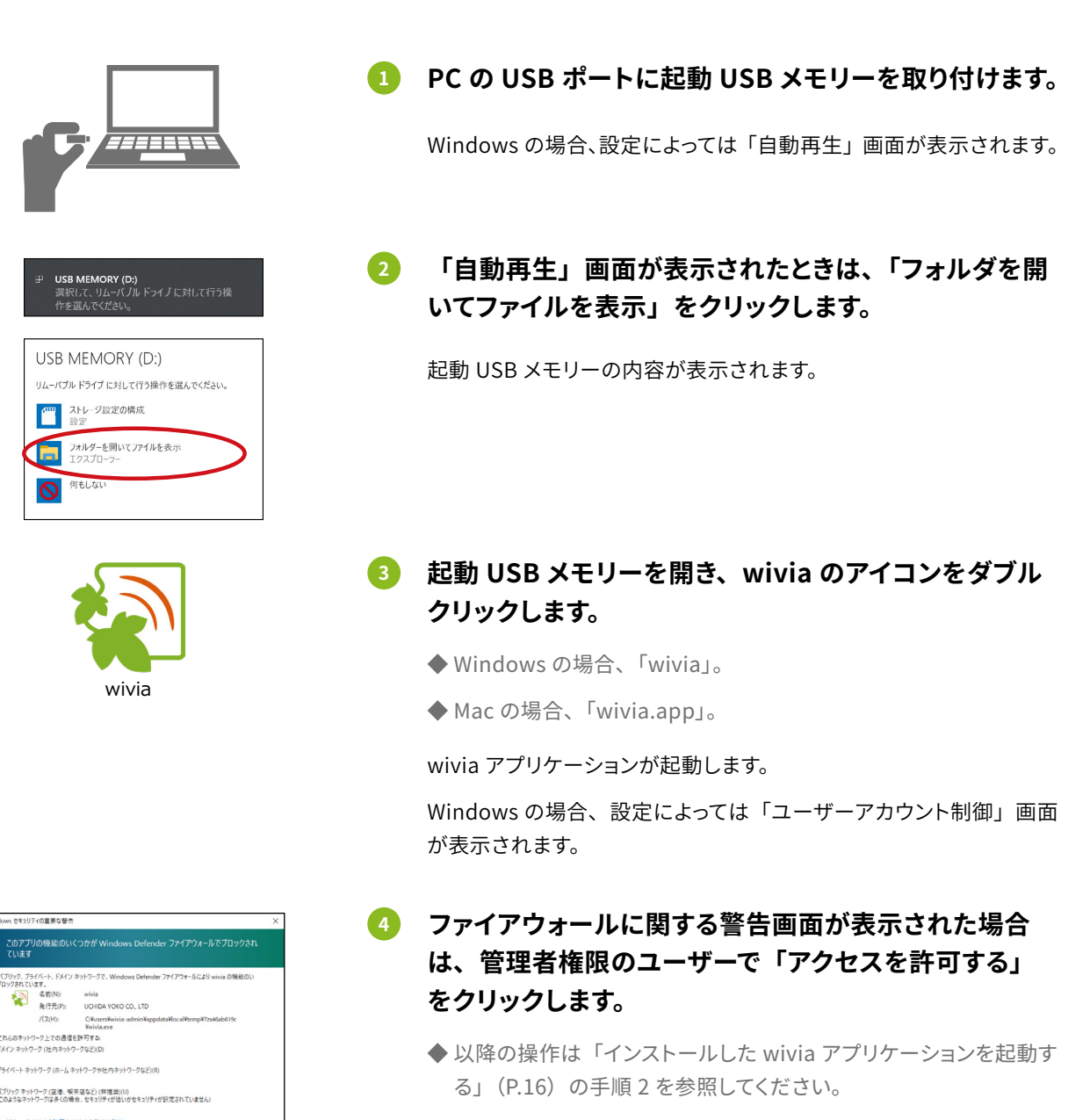

⑦ PC の設定によっては、拡張子(.app)は表示されません。

キャンセル

⑦ お使いの PC によっては、以下の機能を利用できないことがあります。

- 表示装置を PC の追加ディスプレイとして使う機能(拡張表示)
- 音声付きで投影する機能(Mac の場合)

ワクセスを許可する(A)

これらの機能を利用できない場合は、wivia サポート Web サイトからドライバーをダウンロードし、インストールし てください(P.12 ~ P.14)。

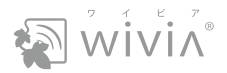

# 2. wivia アプリケーションの画面の見方

# 接続前の画面

wivia アプリケーションでは、次の機能を使用できます。

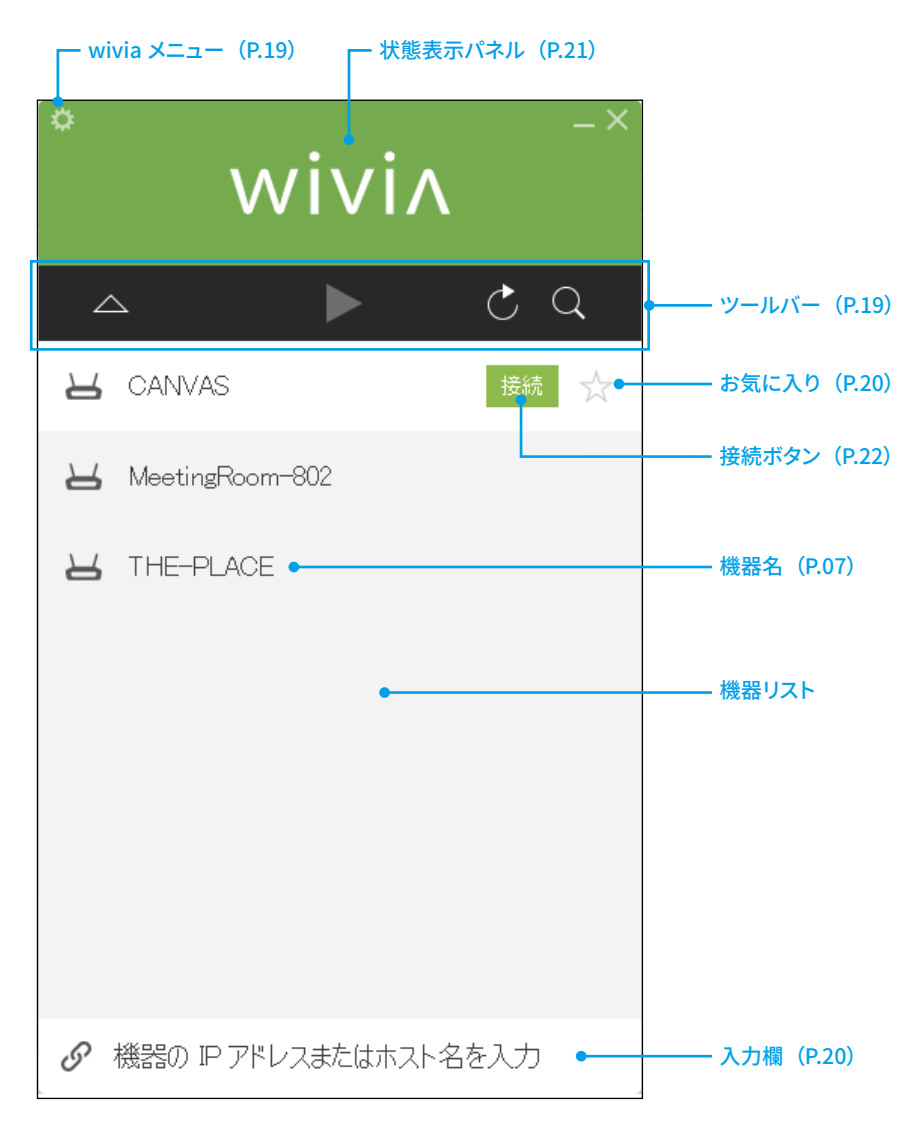

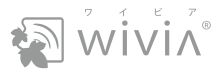

#### ツールバーと入力欄

| 項目  |           | 機能                                         | 参照先    |
|-----|-----------|--------------------------------------------|--------|
|     | 機器リストを非表示 | 機器リストを隠して縮小画面にします。再表示するには、もう一度ク<br>リックします。 | → P.21 |
|     | 投影開始      | 接続した wivia に投影を開始します。                      | → P.23 |
| C   | リストを更新    | 自動検出をやり直し、機器リストを更新します。                     | → P.20 |
| Q   | リスト内を検索   | 機器リストの機器名を、部分一致で検索します。                     | _      |
| 入力欄 |           | IP アドレスまたは機器名を指定して、wivia に接続します。           | → P.20 |

## wivia メニューの項目

Windows では、 🏠 をクリックすると表示されます。

Mac では、メニューバーの「wivia」をクリックすると表示されます。

| 項目           | 機能                            | 参照先    |
|--------------|-------------------------------|--------|
| 設定           | 設定画面を表示します。                   | → P.30 |
| 切断           | すべての wivia との接続を一括終了します。      | → P.23 |
| このソフトウェアについて | wivia アプリケーションのバージョンなどを確認します。 | —      |
| 終了           | wivia アプリケーションを終了します。         | —      |

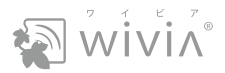

#### 機器リストに wivia が表示されないとき

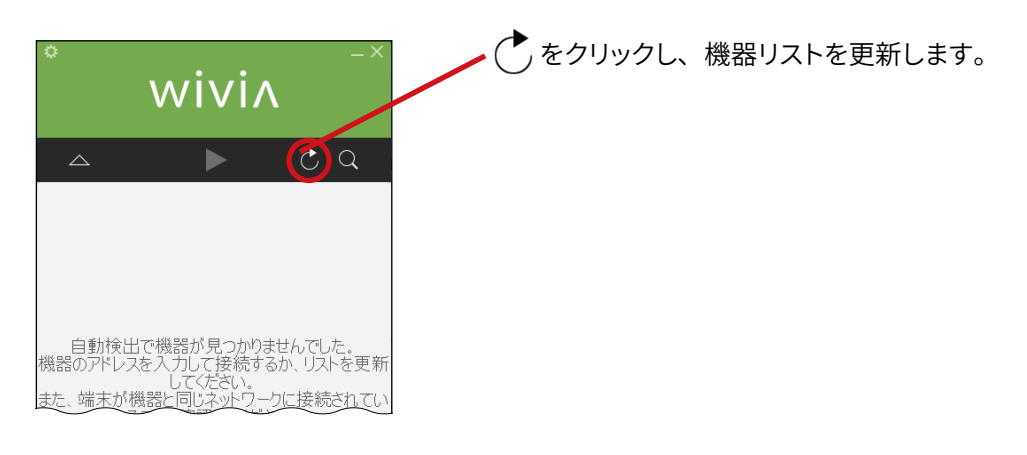

| *×          |                                  |                     |            |  |  |  |
|-------------|----------------------------------|---------------------|------------|--|--|--|
|             | ►                                | Ċ                   | Q          |  |  |  |
|             |                                  |                     |            |  |  |  |
| 自動検出機器のアドレコ | 出で機器が見つか<br>スを入力して接続             | りませんでし<br>するか、リス    | た。<br>〜を更新 |  |  |  |
| また、端末が      | してください<br>機器と同じネット「<br>ることを確認してく | ,<br>フークに接続<br>ださい。 | されてい       |  |  |  |
|             |                                  |                     |            |  |  |  |
|             |                                  |                     |            |  |  |  |
| S 192.1     | 68.1 00.1 0                      | ⊗接統                 |            |  |  |  |

それでも wivia が表示されないときは、入力欄に wivia の機器名ま たは IP アドレスを入力し、「接続」をクリックします。

#### お気に入りの wivia を登録する

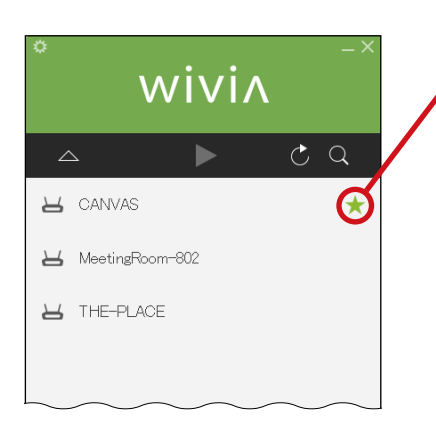

よく使う wivia の行の ☆をクリックし、 ★ にします。 お気に入りの wivia として登録すると、機器リストの上位に表示でき ます。また、自動検出で検出されなくても機器リストに表示されるの で、次回から簡単に接続できます。

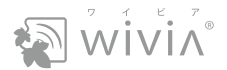

## 接続中の縮小画面

wivia に接続(P.22)してから wivia アプリケーションを縮小画面にすると、以下の操作ができます。縮小 画面には、状態表示パネルがある状態と、隠れた状態があります。

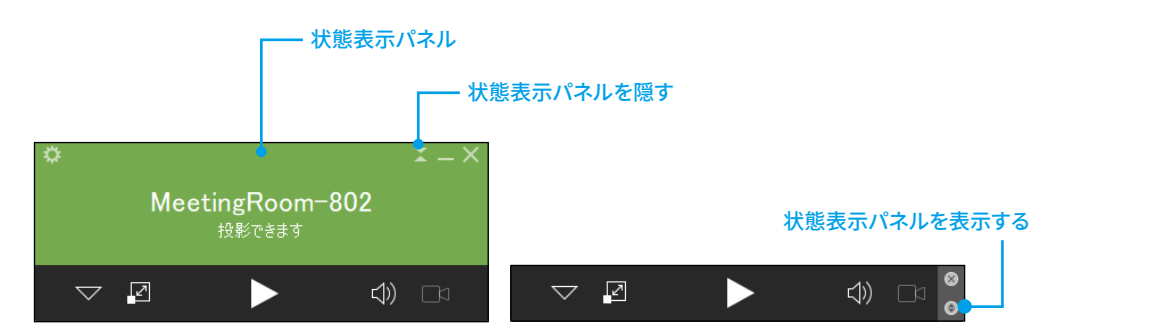

|                    | 項目                     | 機能                                                 |
|--------------------|------------------------|----------------------------------------------------|
| 状態表                | 長示パネル                  | 接続した wivia の機器名と、その状態が表示されます。                      |
|                    | 投影できます                 | 接続済み。投影できます。                                       |
|                    | 投影中                    | 投影中です。                                             |
|                    | 一時停止                   | 投影した映像が一時停止しています。                                  |
| $\bigtriangledown$ | 機器リストを表示               | 縮小画面を終了し、機器リストを表示します。                              |
| ∎∠                 | レイアウト選択                | 複数の PC が投影中の場合に、分割表示と全体表示を切り替えます。(P.23)            |
|                    | 投影開始                   | 投影を開始します。                                          |
|                    | 一時停止 <sup>※1</sup>     | 投影したまま、映像を一時停止できます。PC の操作を一時的に見せたくないときに利用でき<br>ます。 |
|                    | <br>投影停止 <sup>※1</sup> | 投影を終了します。wivia との接続は維持します。                         |
| (1))               | ミュート                   | PC の音声を、投影中の表示装置や wivia に接続したスピーカーから出力されなくします。     |
|                    | 動画ファイル再生 <sup>※2</sup> | wivia 3・4 へ、PC 上の動画ファイルを選択して再生します。                 |

※1:投影を開始すると、投影開始ボタンに代わって表示されます。

※2:wivia5には動画ファイル再生の機能がないため、このボタンは操作できません。

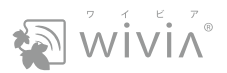

# 3. PC の画面を wivia に投影する

PC の画面を投影するには、まず PC を wivia に接続し、次に投影を開始します。

# PC を wivia に接続する

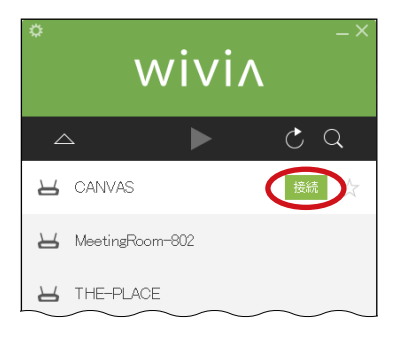

- 機器リストで機器名を選び、その隣の「接続」をクリックします。
  - ◆機器名は、wivia の画面で確認できます(P.07)。

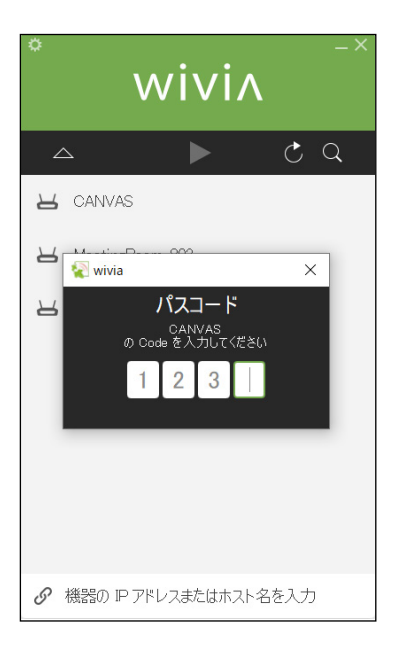

- 2 パスコードを入力します。
  - ◆ パスコードは、wivia の画面で確認できます(P.07)。
  - ◆ 設定によっては、パスコードの入力画面は表示されません。

wivia に接続し、状態表示パネルに機器名が表示されます。 この段階では、まだ投影は開始されていません。

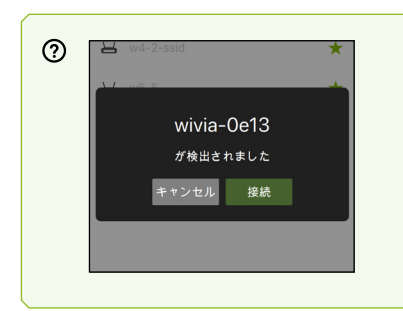

Mac の場合、PresentSense で検出された機器名を選択しても、wivia に接 続できます。

- これを使用するには、あらかじめ以下を設定します。
- ・「システム環境設定」の「Bluetooth」で、Bluetooth を「入」にする。
- wivia メニューの「設定」の「一般」タブで、「アプリケーション起動時に PresentSense を開始」を有効にする(P.34)。

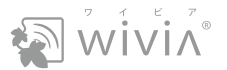

#### 切断するとき

機器リストで機器名の隣の 🕑 にマウスを重ねます。すると、 😑 に変化するので、クリックします。 または、wivia メニューで「切断」を選択します(P.19)。

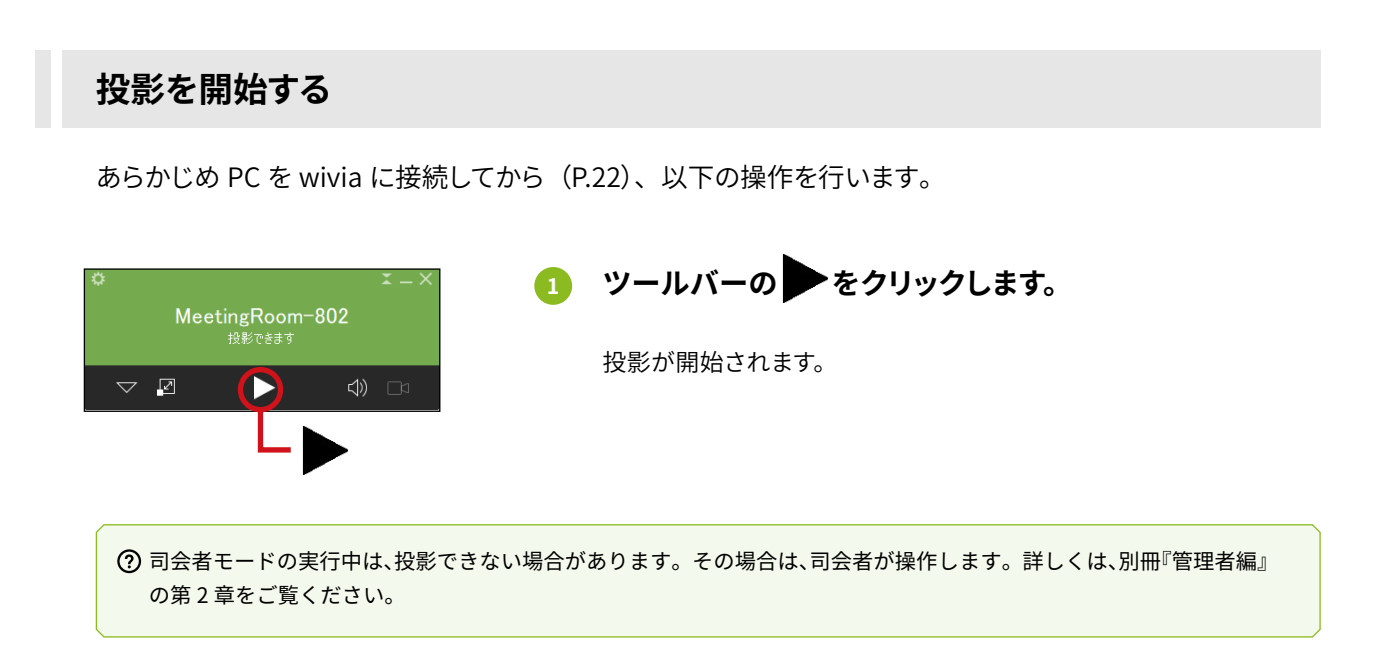

#### 複数の PC が同じ wivia に投影するとき

ツールバーの / を押して縮小画面にしてから (P.19、P.21)、以下の操作を行います。

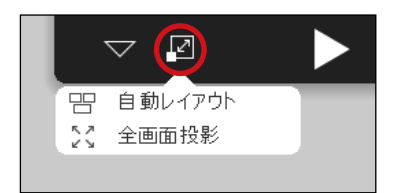

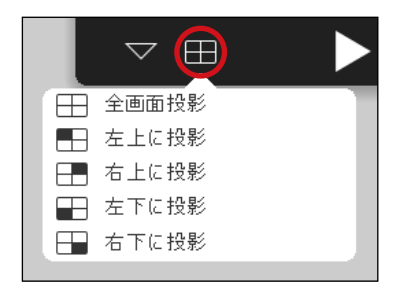

wivia 5 に接続する場合は、左図のメニューで「自動レイアウト」を 選択します。最大4台のPC 画面を同時に投影でき、その配置は自 動的に調整されます。

自分の PC 画面だけを投影するときは、「全画面投影」を選択します。

wivia 3 または wivia 4 に接続する場合は、左図のメニューで画面の どこに投影するかを選択します。

自分の PC 画面だけを投影するときは、「全画面投影」を選択します。

#### 投影を終了するとき

ツールバーの をクリックします。wivia に接続したままなので、手順1の操作で再び投影できます。

#### 複数の wivia に同時に投影するとき

PC を wivia に接続する操作(P.22)を、複数の wivia に行います。この場合、手順 1 の操作で、接続したすべての wivia に同じ PC 画面を投影できます。音声は、最初に接続した wivia にのみ送信されます。 投影を終了すると、すべての wivia で投影が終了します。

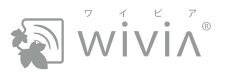

# 4. wivia に接続した入力機器を使う

wivia の前面および背面にある USB ポートに入力機器(マウス、キーボード、タッチパネルなど)を接続すると、入力機器で wivia を操作したり、投影中の端末を操作したりできます。

## 投影の開始と終了を wivia で行う

あらかじめ端末を wivia に接続しておけば、wivia の操作で投影を開始したり、終了したりできます。

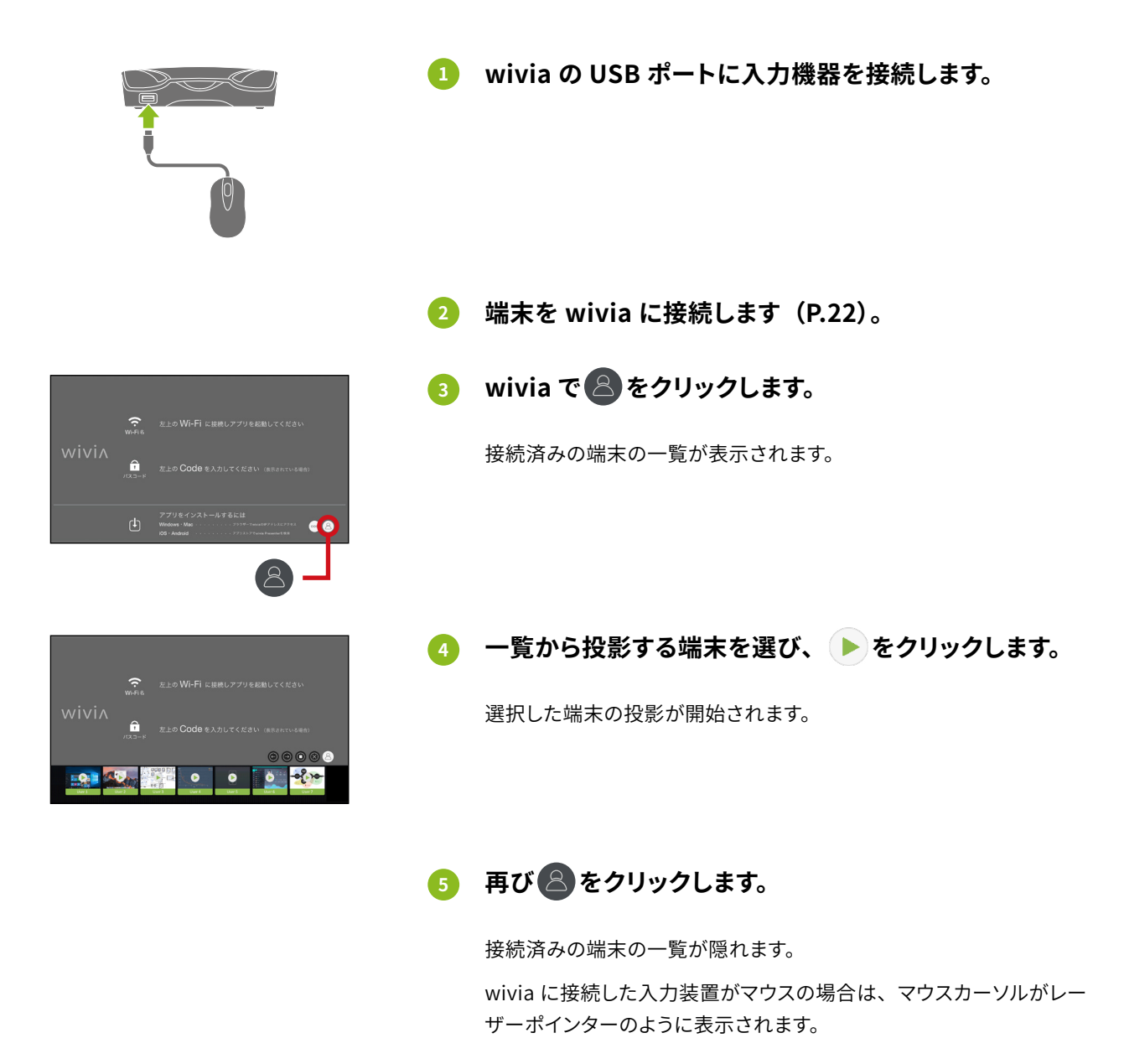

⑦ 手順3~4の操作を繰り返すと、最大4台の端末を同時に投影できます。画面は自動的に分割表示されます。

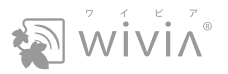

|          | 項目      | 機能                                                                            |
|----------|---------|-------------------------------------------------------------------------------|
| 8        | 自動レイアウト | 選択した端末の全画面表示を解除します。画面が分割表示になり、直前に同時に投影してい<br>た端末が同時に投影されます。                   |
|          | 全画面投影   | 選択した端末を全画面表示で投影します。                                                           |
|          | 投影停止    | 選択した端末の投影を終了します。AirPlay 機能や Google Cast 機能で投影していた端末(タ<br>ブレットなど)は、自動的に切断されます。 |
|          | 投影開始    | 選択した端末の投影を開始します。                                                              |
| $\times$ | 切断      | 選択した端末を wivia から切断します。                                                        |

#### 操作できないとき

入力機器(マウス、タッチパネルなど)の機種によっては、操作できない場合があります。その場合は別の 機器でお試しください。

## ホワイトボードとして使う

wivia に接続した表示装置を、ホワイトボードとして利用できます。この機能は、待機画面でも投影中でも 利用できます。

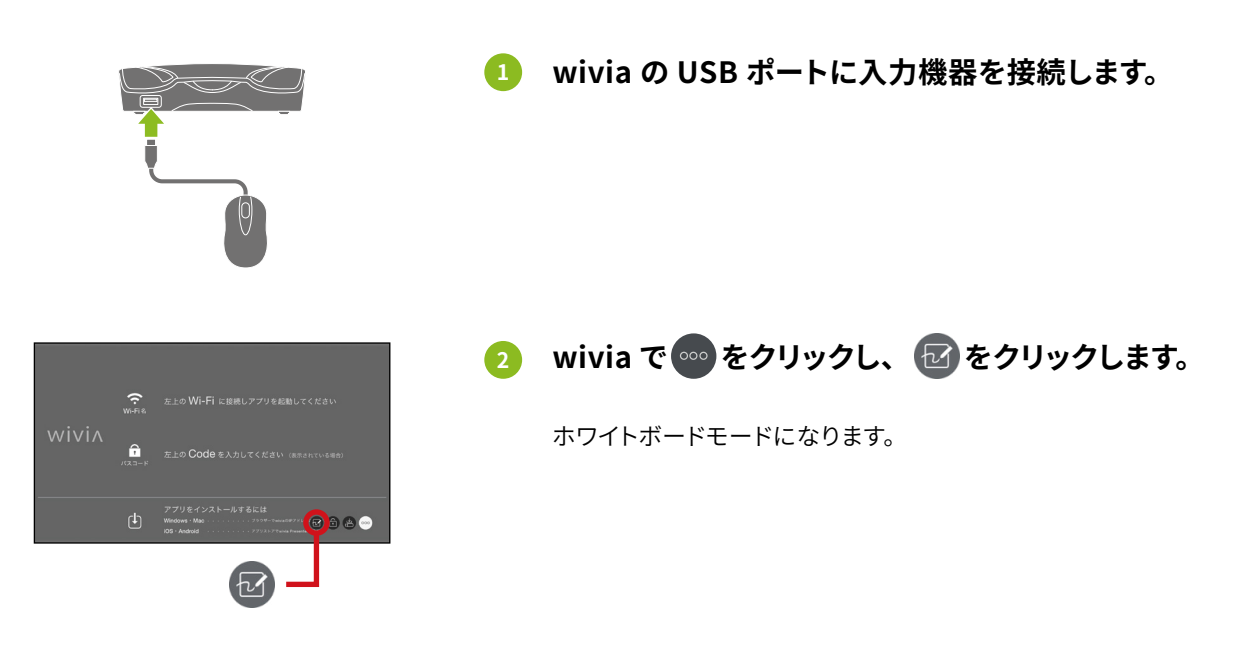

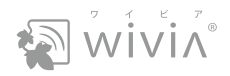

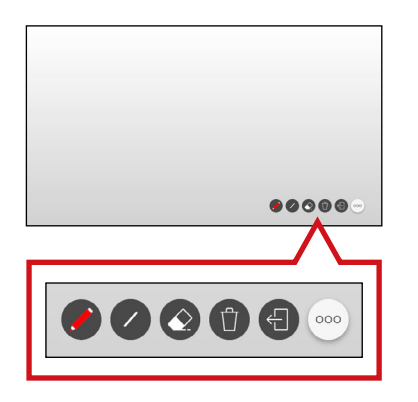

入力機器を操作し、画面をホワイトボードとして利用します。

|   | 項目    | 機能                |
|---|-------|-------------------|
|   | 色の変更  | マーカーの色を変更できます。    |
| 0 | 太さの変更 | マーカーの太さを変更できます。   |
|   | 消しゴム  | マーカーによる書き込みを消せます。 |
| Û | ごみ箱   | 表示中の内容をすべて削除します。  |
| Ð | 終了    | ホワイトボードモードを終了します。 |

#### 操作できないとき

入力機器(マウス、タッチパネルなど)の機種によっては、操作できない場合があります。その場合は別の 機器でお試しください。

#### 投影中の画面に書き込みたいとき

wivia でいをクリックし、 🥜 をクリックします。

ホワイトボードモードと異なり、投影中の画面に書き込めます。ただし、太さの変更の機能はありません。

### 投影中の PC を wivia で操作する

wivia に投影したあと、PC を直接操作する代わりに、wivia に接続した入力機器で PC を操作できます。

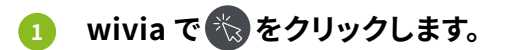

表示装置に表示されるカーソルが、レーザーポインター状から通常 のマウスカーソルに変化します。

⑦操作できない場合は、ほかの入力機器を接続して操作してください。

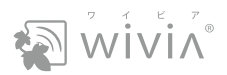

# 5. 投影中の画面が遠くて見えにくいとき

会議などで、投影中の映像を各参加者が自分の PC に表示できます。

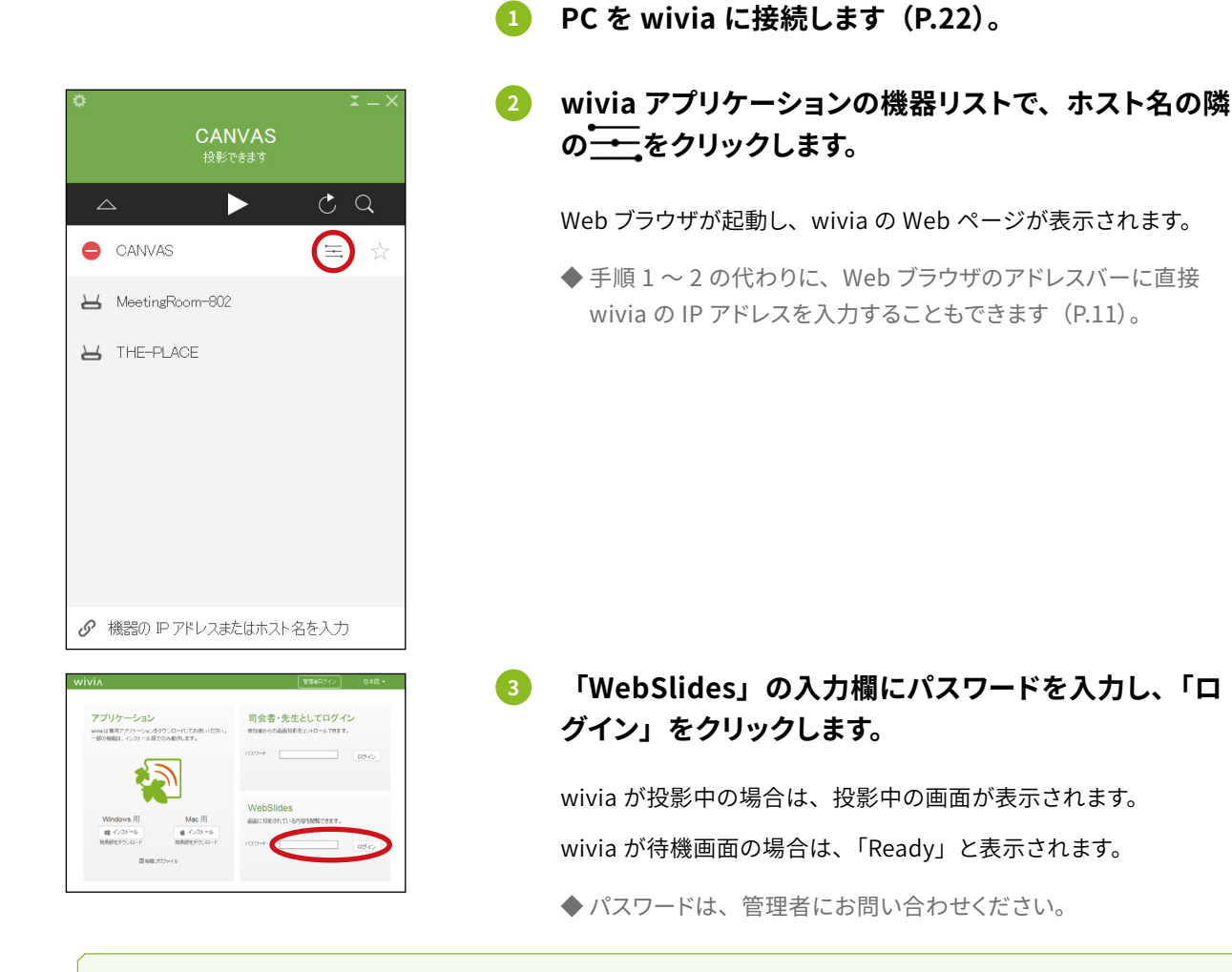

⑦ パスワードが設定されていない場合は、入力欄は表示されず、ボタン名が「プレゼンテーション」になります。

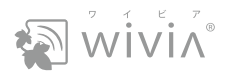

# WebSlides 画面の見方

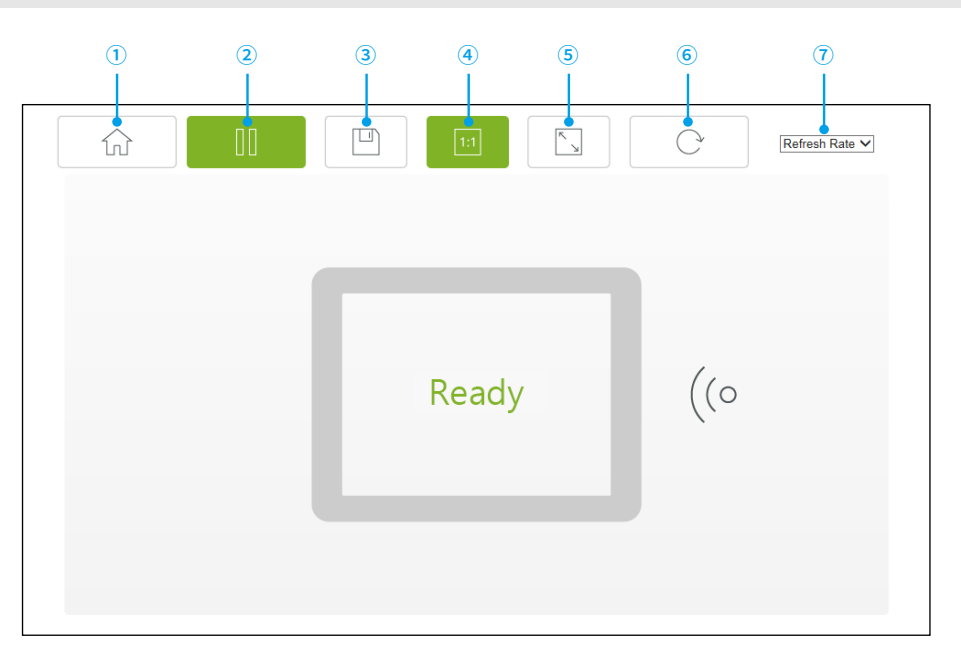

| 項目            | 機能                                                             |  |  |  |
|---------------|----------------------------------------------------------------|--|--|--|
| ① 戻る          | wivia の Web ページに戻ります。                                          |  |  |  |
| ② 停止          | 画面の自動更新を停止します。または、再開します。                                       |  |  |  |
| ③ 保存          | 表示中の画面を画像として保存します。                                             |  |  |  |
| ④ 原寸表示        | 画面を原寸大で表示します。                                                  |  |  |  |
| ⑤ 表示領域に合わせて表示 | 画面を Web ブラウザの表示領域に合わせて拡大または縮小して表示します。                          |  |  |  |
| ⑥ 画面を更新       | 画面を手動で更新します。                                                   |  |  |  |
| ⑦ 自動更新の間隔     | 画面を自動で更新する間隔を、手動(自動更新しない)、2 秒、5 秒、10 秒、30 秒、90 秒<br>の中から選択します。 |  |  |  |

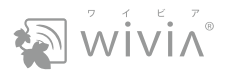

# 第3章

# wivia アプリケーションの高度な設定

wivia アプリケーションの wivia メニューで設定できる項目、および起動 USB メモリーの作成方法について説明 します。

本章は、必要に応じてお読みください。

- 1. 投影方式などを設定するP.31
- 2. お気に入りの wivia を複数の PC に登録する P.32
- 3. キーボードショートカットで操作する P.33
- 4. その他の便利な設定 P.34
- 5. 起動 USB メモリーを作成する P.35

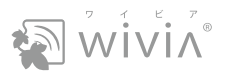

# 1. 投影方式などを設定する

投影時の wivia の動作などを設定します。例えば、「モード」を「拡張」に設定すると、手元の PC 画面で 説明資料を表示しながら、表示装置にプレゼンテーション資料を投影できます。

## wivia アプリケーションの wivia メニューで「設定」を 選びます。

「設定」画面が表示されます。

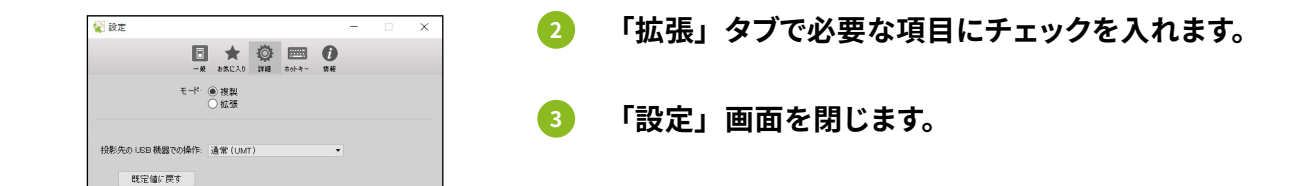

| 項目 設定値 機能         |                        |                                                                                                    |  |
|-------------------|------------------------|----------------------------------------------------------------------------------------------------|--|
| エ_ド               | 複製                     | PC 画面をそのまま投影します。                                                                                                    |  |
|                   | 拡張                     | PC画面の表示領域を拡張し、wiviaを追加ディスプレイとして利用します。                                                                                     |  |
| 投影牛の IISB 機哭で     | 通常(UMT)                | wivia の入力機器で PC を操作する際の動作モードです。通常は、こちら<br>を選択します。                                                                         |  |
| の操作 <sup>*1</sup> | USB シミュレーション<br>(UoIP) | 「通常(UMT)」モードで wivia の入力機器が動作しない場合に選択しま<br>す。あらかじめリモート USB ドライバー「Remote USB Driver」と入力<br>機器に付属するドライバーをインストールしてください(P.12)。 |  |

※1: Mac 用と簡易版の wivia アプリケーションには存在しない項目です(P.11)。

② 拡張表示ドライバーがインストールされていない PC で「拡張」を選択すると、ドライバーをダウンロードするか尋ねるメッセージが表示されることがあります。この場合は、「OK」を選択すると拡張表示ドライバーがダウンロードされるので、一度 wivia アプリケーションを終了してから実行してインストールしてください。(P.12 ~ P.14)。なお、一部の PC では拡張表示ドライバーをインストールしても「拡張」モードが動作しないことがあります。この場合は別の PC でお試しください。

⑦ wivia アプリケーションのバージョンによっては、Windows 10 と macOS では「拡張」を選択できない場合があります。また、macOS 10.13.4 以上では、「拡張モード」を使用できません。詳しくは、wivia サポート Web サイトの情報をご確認ください。

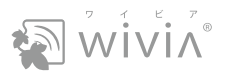

# 2. お気に入りの wivia を複数の PC に登録する

複数の PC を使う場合、以下の操作で各 PC に同じお気に入りの一覧を登録できます。

- wivia アプリケーションでお気に入りの wivia を登録します (P.20)。
- 2 wivia アプリケーションの wivia メニューで「設定」を 選びます。

「設定」画面が表示されます。

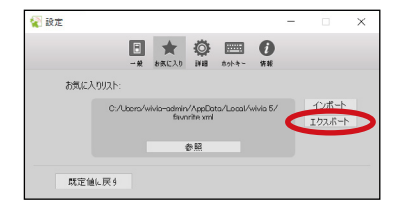

3 「お気に入り」タブの「エクスポート」をクリックし、
任意のフォルダにお気に入りの一覧を保存します。

お気に入りの一覧(favorite.xml)が保存されます。

| 🙀 設定 |              |                    |                    |            |          | - |                | × |
|------|--------------|--------------------|--------------------|------------|----------|---|----------------|---|
|      |              | *                  | ٥                  |            | 0        |   |                |   |
| お気に  | -*<br>እንሀአኑ: | ORLA9              | 1448               | 10-91-47 = | n w      |   |                |   |
|      | C:/Ubers/w   | ivio-admin<br>favr | /AppDo<br>rite xml | ta/Local/s | vivia 5/ |   | インボート<br>エクスホー |   |
|      |              |                    | 新聞                 |            |          |   |                |   |
| 既定何  | eに戻り         |                    |                    |            |          |   |                |   |

④ 別の PC の wivia アプリケーションで「設定」画面を 表示し、「機器リスト」タブの「インポート」をクリック します。

ファイルの選択画面が表示されます。

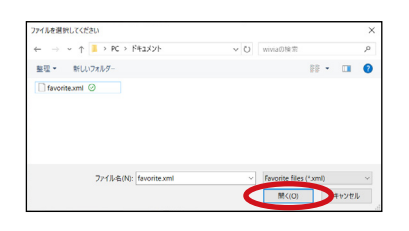

5 手順 3 で保存したお気に入りの一覧(favorite.xml) を選択し、「開く」をクリックします。

🜀 「設定」画面を閉じます。

お気に入りの一覧(favorite.xml)が読み込まれ、設定されます。

◆ 続いて、PC ごとに手順 4 ~ 6 を繰り返します。

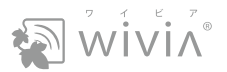

# 3. キーボードショートカットで操作する

投影時によく使う操作にキーボードショートカットを設定できます。これにより、wivia 使用時の操作時間を 短縮できます。

> wivia アプリケーションの wivia メニューで「設定」を 選びます。

「設定」画面が表示されます。

2 「ホットキー」タブで「有効」にチェックを入れ、操作 ごとにキーの組み合わせを入力します。

| 🙀 設定           |           |              | - | × |
|----------------|-----------|--------------|---|---|
| - <del>1</del> | 88CA0 198 | ホットキー 情報     |   |   |
| ☑有効            | ホットキー     | 12           |   |   |
| 投影開始 / 一時仲止    |           | Ctrl+Shift+P |   | ^ |
| 停止             |           | Ctrl+Shift+S |   |   |
| 全直面に投影         |           | Ctrl+Alt+0   |   |   |
| 左上に投影          |           | Ctrl+Alt+1   |   |   |
| 右上に投影          |           | Ctrl+Alt+2   |   |   |
| 左下に投影          |           | Ctrl+Alt+3   |   | ~ |
| 既定値に戻り         |           |              |   |   |

3 「設定」画面を閉じます。

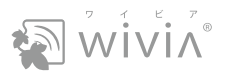

# 4. その他の便利な設定

💶 🛛 wivia アプリケーションの wivia メニューで「設定」を 選びます。

「設定」画面が表示されます。

😵 設定 -# axcla He onte- ## ユーザー名: User ● Configure 1981.た面面のブラウザーからの間覧を許可 ○ 投影先の機器からのリモート操作を許可 ○ 投影中に画面上に特を示 ■ 伝統代次で投影開始 管声 ○ 起動時に PC のスピーカーをミュート その他: 🗌 常に手前に表示 既定値に戻す

#### 「一般」タブで必要な項目にチェックを入れます。 2

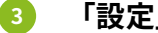

#### 「設定」画面を閉じます。

| 項目               | 設定値                           | 機能                                                                                                    | 参照先         |
|------------------|-------------------------------|----------------------------------------------------------------------------------------------------|-------------|
| ユーザー名            | _                             | PC の名称またはユーザー名を入力します。<br>wivia の画面に表示されます。                                                                                            | → P.25      |
|                  | 投影した画面のブラウザーか<br>らの閲覧を許可      | 投影中に、ほかの参加者が WebSlides 機能で<br>この PC の画面を閲覧できるようにします。                                                                                  | → P.28      |
| 松台               | 投影先の機器からのリモート<br>操作を許可        | 投影中に、wivia に接続した入力機器でこの PC<br>を操作できるようにします。                                                                                           | → P.27      |
| 1733月12          | 投影中に画面上に枠を表示                  | 投影中に、PC 上の投影範囲に枠が表示されま<br>す。                                                                                                    | _           |
|                  | 接続ボタンで投影開始                    | 機器リストの接続ボタンが投影ボタンに変わり、<br>接続と同時に投影できます。                                                                                               | → P.18、P.22 |
| 音声 <sup>*1</sup> | 起動時に PC のスピーカーを<br>ミュート       | wivia アプリケーションの起動中に PC のスピー<br>カーをミュートし、音声が二重に聞こえるのを防<br>ぎます。                                                                         | _           |
| その他常に手前に表示       |                               | wivia アプリケーションがほかのアプリケーション<br>で隠されないようにします。                                                                                           | _           |
| PresentSense * 2 | スタートアップ時に<br>PresentSense を起動 | wivia アプリケーションの起動時に<br>PresentSense を実行し、付近に検出され<br>た wivia に接続できるようにします。あらかじ<br>め、「システム環境設定」の「Bluetooth」で、<br>Bluetooth を「入」にしてください。 | → P.22      |

※1:Windowsのみの項目です。

※ 2: Mac のみの項目です。

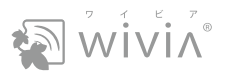

# 5. 起動 USB メモリーを作成する

お手持ちの USB メモリーで起動 USB メモリーを作成しておくと、wivia アプリケーションをインストールして いない PC でも、wivia アプリケーションを起動できます(P.17)。

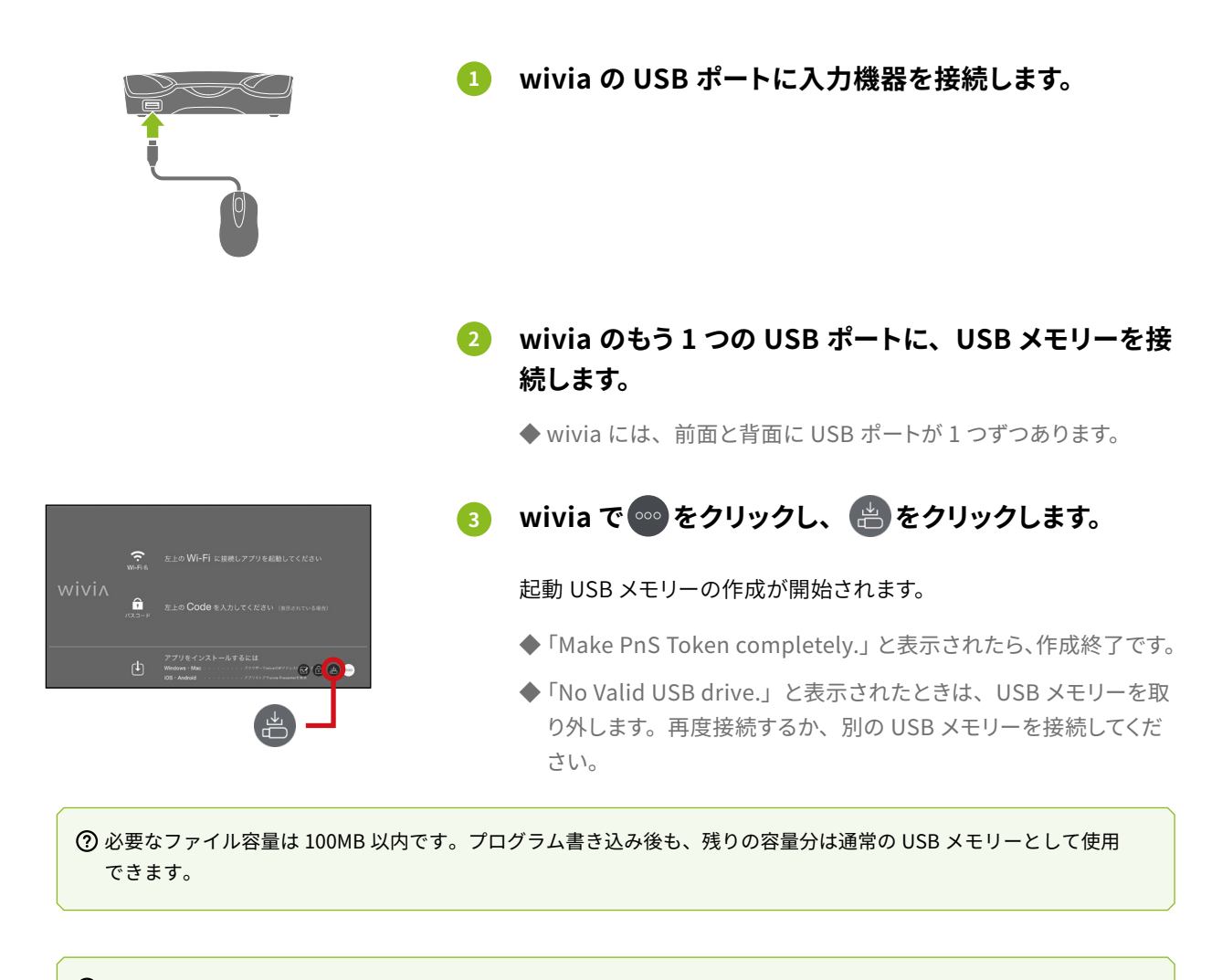

⑦ USB メモリーの最上階層に「wivia」という名前のフォルダー、アプリケーション、またはショートカットファイル が存在する場合、起動 USB メモリー作成時に上書きされますのでご注意ください。

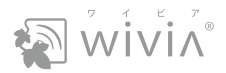

# 第 4 章 モバイル端末で投影する

wivia にはモバイル端末の画面も投影できます。wivia に接続した表示装置(プロジェクター、ディスプレイなど) に、モバイル端末の画面と同じものを表示できます(P.38、P.40)。

本章は、必要に応じてお読みください。

| 1. | モバイル端末の 2 種類の投影方法 | P.37 |
|----|-------------------|------|
| 1. | モハイル姉木の2悝規の投影力広   | P.37 |

- 2. iOS 端末で投影するP.38
- 3. Android 端末で投影する P.40

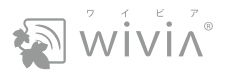

# 1. モバイル端末の2種類の投影方法

モバイル端末(iOS 端末と Android 端末)では、以下の投影方法を利用できます。

### 専用アプリケーションを使わずに投影する

モバイル端末の OS には、wivia に投影できる機能があらかじめ備わっています。本書では、この機能について説明します。

iPhone、iPad などの iOS 端末をお使いの場合は、「iOS 端末で投影する」(P.38)をご覧ください。

その他のスマートフォン、タブレットなどの Android 端末をお使いの場合は、「Android 端末で投影する」 (P.40) をご覧ください。

wivia 本体の設定やネットワーク構成によっては、この方法で投影できないことがあります。この場合は wivia Presenter をお使いください。

#### wivia Presenter で投影する

専用アプリケーションの wivia Presenter を使用すると、さらに高度な使い方を実現できます。

wivia サポート Web サイトにて、wivia Presenter のインストール方法、使い方などの情報を掲載しています。 是非ご覧ください。

https://www.uchida.co.jp/wivia/support.html

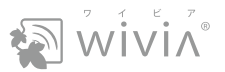

# 2. iOS 端末で投影する

あらかじめ、wivia またはネットワーク内の無線 AP に、無線 LAN で iOS 端末を接続してください。

## 端末の画面をそのまま投影する

画面ミラーリング機能を使って、iOS 端末の画面をそのまま投影できます。

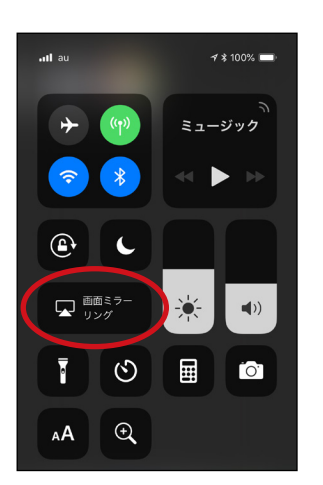

 iOS 端末のコントロールセンターで、「画面ミラーリン グ」をタップします。

wivia の機器名が表示されます。

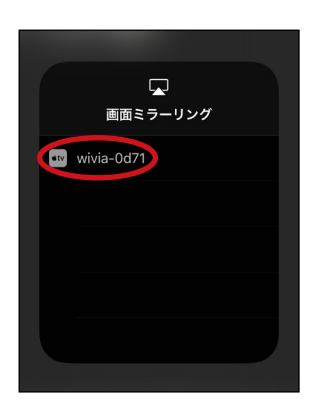

2 wivia の機器名をタップします。

◆ wivia 1 台ごとに、リストに 1 行表示されます。

- SirPlay コード」にパスコードを入力し、「OK」をタッ プします。
  - ◆パスコードは、wivia の画面で確認できます(P.07)。
  - ◆ 設定によっては、パスコードの入力画面は表示されません。

wivia に接続し、投影が開始されます。

#### 投影を終了するとき

iOS 端末のコントロールセンターで「画面ミラーリング」をタップし、「ミラーリングを停止」をタップします。

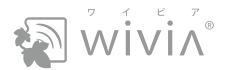

### 写真のみを投影する

iOS 端末の写真アプリでは、AirPlay 機能を使って、写真のみを投影できます。この投影方法の場合、iOS 端末の画面に表示されるメニューやボタンは、wivia に投影されません。

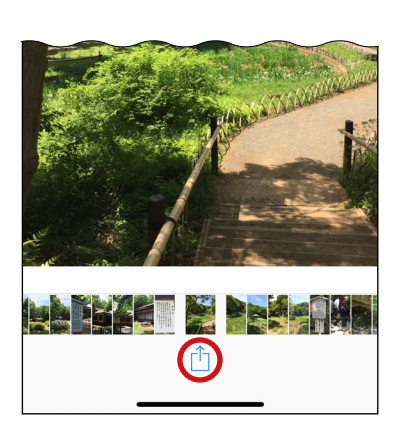

| iOS 端末の写真アプリで、 | Ċ | をタップします。 |
|----------------|---|----------|
|                |   |          |

| 17:13 🛪 |                                                |                                          |                                    | .ıl ≎ ■                                 |
|---------|------------------------------------------------|------------------------------------------|------------------------------------|-----------------------------------------|
| キャンセ    | ル 1枚の                                          | の写真を選                                    | 択中                                 |                                         |
|         |                                                |                                          |                                    |                                         |
| Ø       | <b>AirDrop</b> 。<br>はコントロ<br>AirDropを<br>表示されま | 近くの人と簡単<br>ールセンターか<br>オンにすると、<br>す。あとはタッ | に共有でき<br>ら、Macで<br>近くの人の4<br>プして共有 | ます。iOSで<br>はFinderから<br>名前がここに<br>できます。 |
| メッセージ   | ×-)                                            | PDF&i                                    | Books<br>存                         | メモに追加                                   |
| プリント    | <b>ト</b><br>スライド<br>ショー                        | AirPlay                                  | +<br>アルバ<br>追加                     | 二<br>ムに 壁紙に<br>の                        |

2 「AirPlay」をタップします。

wivia の機器名が表示されます。

- 3 wivia の機器名をタップします。
   ◆ wivia 1 台ごとに、リストに 1 行表示されます。
- ペ パスコード(AirPlay コード)を入力し、「OK」をタッ プします。
  - ◆パスコードは、wivia の画面で確認できます(P.07)。
  - ◆ 設定によっては、パスコードの入力画面は表示されません。

#### 投影を終了するとき

写真アプリの右上の 🔼 をタップし、「My Device」をタップします。

wivia に接続し、投影が開始されます。

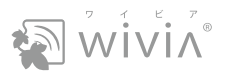

# 3. Android 端末で投影する

あらかじめ、wivia またはネットワーク内の無線 AP に、無線 LAN で Android 端末を接続してください。

|                                                                                                    | * 🗸 🖬                                                                                                    |   |
|----------------------------------------------------------------------------------------------------|----------------------------------------------------------------------------------------------------|---|
|                                                                                                    | :                                                                                                    |   |
|                                                                                                    |                                                                                                    |   |
|                                                                                                    | メナイア                                                                                                    |   |
| 音                                                                                                    | ·楽                                                                                                    |   |
|                                                                                                    | YouTube アプリを開く                                                                                                    |   |
| YOU                                                                                                    | TUBEで人気の動画                                                                                                    |   |
|                                                                                                    |                                                                                                    |   |
|                                                                                                    | 7 4                                                                                                    |   |
| 表示                                                                                                    |                                                                                                    | 衣 |
|                                                                                                    |                                                                                                    | _ |
|                                                                                                    | 7 0 1                                                                                                    |   |
|                                                                                                    |                                                                                                    |   |
|                                                                                                    |                                                                                                    | _ |
| A                                                                                                    | ****                                                                                                    |   |
|                                                                                                    | * ♥▲ ■<br>~<br>\$<br>\$<br>\$<br>\$<br>\$<br>\$<br>\$<br>\$<br>\$<br>\$<br>\$<br>\$<br>\$<br>\$<br>\$<br>\$<br>\$<br>\$                                                                                                    |   |
| <ul> <li>▲</li> <li>▲</li> <li>▲</li> <li>▲</li> <li>▲</li> <li>★</li> <li>★</li></ul>                                                                                                    | * ▼▲ ■<br>                                                                                                    |   |
| <ul> <li>▲</li> <li>▲</li></ul> | * ▲ ▲<br>* ▲ ▲<br>*<br>*<br>*<br>*<br>*<br>*<br>*<br>*<br>*<br>*<br>*<br>*<br>*                                                                                                    |   |
| ▲                                                                                                    | * ▼▲ ■<br>▼<br>家の×>バー<br>セットアップまたは追加<br>0 台のローカル デバイス<br>殿定                                                                                                    |   |
| ▲<br>↑<br>↓<br>↓<br>↓<br>↓<br>↓<br>↓<br>↓<br>↓<br>↓<br>↓<br>↓<br>↓<br>↓                                                                                                    | * ▼▲<br>*<br>*<br>*<br>*<br>*<br>*<br>*<br>*<br>*<br>*<br>*<br>*<br>*                                                                                                    |   |
| ▲<br>●<br>・<br>・<br>・<br>・<br>・<br>・<br>・<br>・<br>・<br>・<br>・<br>・<br>・                                                                                                    | * ▼▲ ■<br>* ▼▲ ■<br>* ▼▲ ■<br>* ▼▲ ■<br>* ▼▲ ■<br>* ▼▲ ■<br>* ▼▲ ■<br>* ▼▲ ■                                                                                                    |   |
| ▲<br>●<br>・<br>・<br>・<br>・<br>・<br>・<br>・<br>・<br>・<br>・<br>・<br>・<br>・                                                                                                    | * ▲ ▲<br>* ▲ ▲<br>* ▲ ▲<br>*<br>* ▲ ▲<br>*<br>* ▲ ▲<br>*<br>* ▲ ▲<br>*<br>* ● ▲<br>*<br>* ● ▲ ■<br>*<br>* ● ▲ ■<br>*<br>* ● ▲ ■<br>*<br>* ● ▲ ■<br>*<br>*<br>* ● ↓ F アップまたは追加<br>0 台のローカル デバイス<br>設定<br>アカウント設定<br>マイ アクティビディ |   |
| ▲<br>●<br>●<br>●<br>●<br>●<br>●<br>●<br>●<br>●<br>●<br>●<br>●<br>●                                                                                                    | * ▼▲ ■<br>▼<br>家の×>バー<br>セットアップまたは追加<br>0 台のローカル デバイス<br>設定<br>アカウント設定<br>マイアクティビティ<br>他                                                                                                    |   |
| ▲<br>↑<br>↓<br>↓<br>↓<br>↓<br>↓<br>↓<br>↓<br>↓<br>↓<br>↓<br>↓<br>↓<br>↓                                                                                                    | * ▼▲ ■                                                                                                    |   |
| ▲<br>↑<br>・<br>・<br>・<br>・<br>・<br>・<br>・<br>・<br>・<br>・<br>・<br>・<br>・                                                                                                    | * ▼▲ ■<br>▼<br>家の×>バー<br>セットアップまたは追加<br>0 台のローカル デバイス<br>設定<br>アカウント設定<br>マイアクティビティ<br>他<br>デバイスのキャスト<br>クーポン                                                                                                    |   |
|                                                                                                    | * ▼▲ ■<br>* ▼▲ ■<br>* ▼▲ ■<br>* ▼▲ ■<br>* ▼▲ ■<br>* ▼▲ ■<br>* ▼▲ ■<br>* ▼▲ ■<br>* ▼▲ ■<br>* ▼▲ ■<br>* ▼▲ ■                                                                                                    |   |

Þ

0

2

Â

Ø

 $\triangleleft$ 

#### Android 端末の Google Home アプリで、画面右下の 1 ②をタップします。

「アカウント」タブが表示されます。

画面を下にスクロールし、「デバイスのキャスト」-「画 2 面や音声をキャスト」の順にタップします。

wivia の機器名が表示されます。

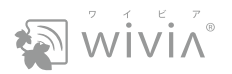

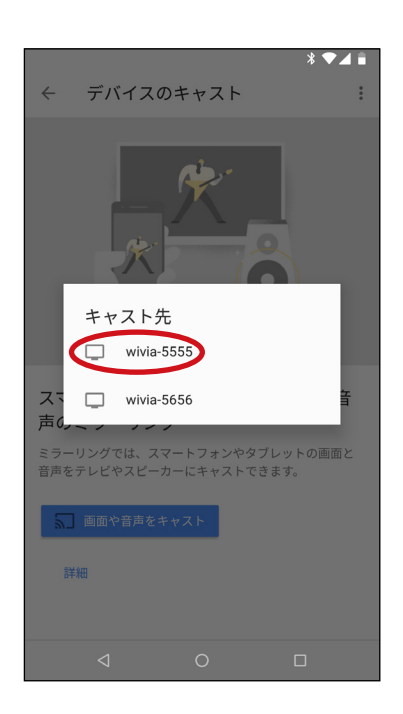

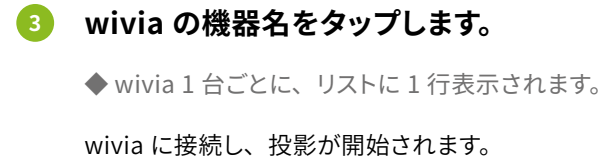

⑦ この方法で投影するときは、wivia 本体の設定にかかわらずパスコードの入力画面は表示されません。

#### 投影を終了するとき

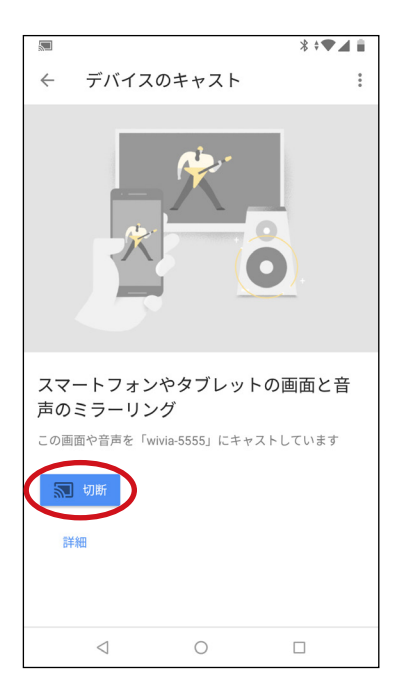

Android 端末の Google Home アプリで「画面や音声をキャスト」を 表示し、「切断」をタップします。

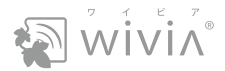

無線対応プレゼンテーション用機器 wivia 5 取扱説明書・利用者編 2017 年 9 月 第 1 版発行 2020 年 7 月 第 4 版発行

# 発行元 紫式**内田洋 行**

〒104-8282 東京都中央区新川 2-4-7

https://www.uchida.co.jp/